#### Wegwijs in de verenigingendatabank

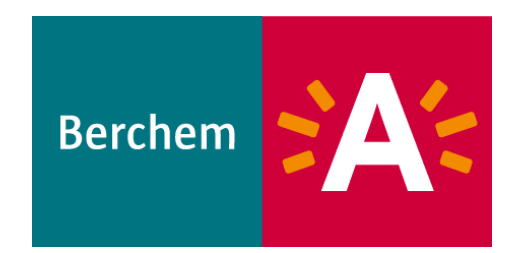

## Aanmelden

- Gebruik Mozilla Firefox
- Gebruik het correcte webadres voor de stadsdienst van je vereniging
  - Cultuur.csjdatabank.be
  - Jeugd.csjdatabank.be
  - Samenleven.csjdatabank.be
  - Sport.csjdatabank.be

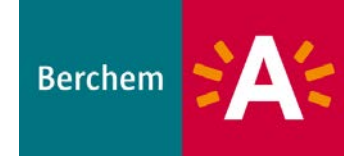

#### Aanmelden

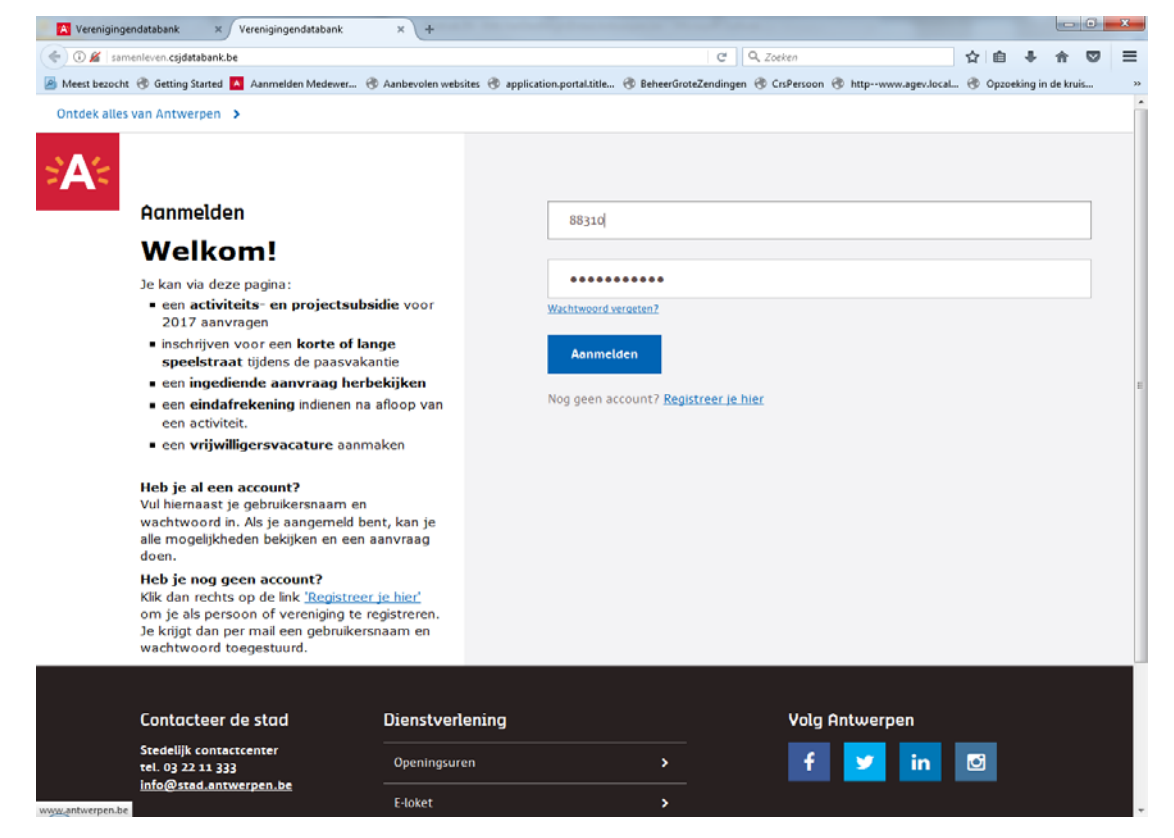

Vul je gebruikersnaam en wachtwoord in Wachtwoord vergeten? Opvragen via de link en instructies volgen om nieuw wachtwoord in te stellen

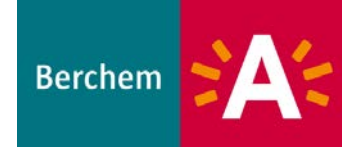

• Niet alle startpagina's zien er hetzelfde uit Cultuur

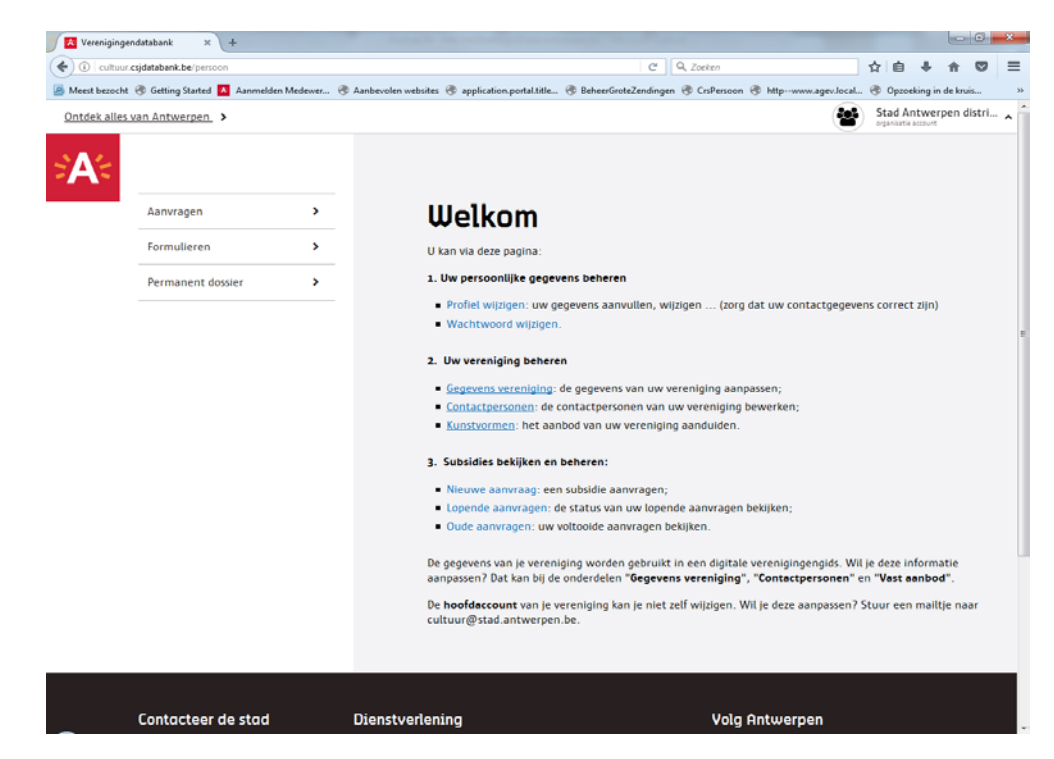

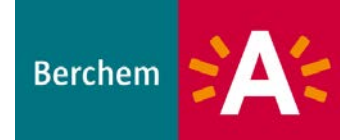

#### Jeugd

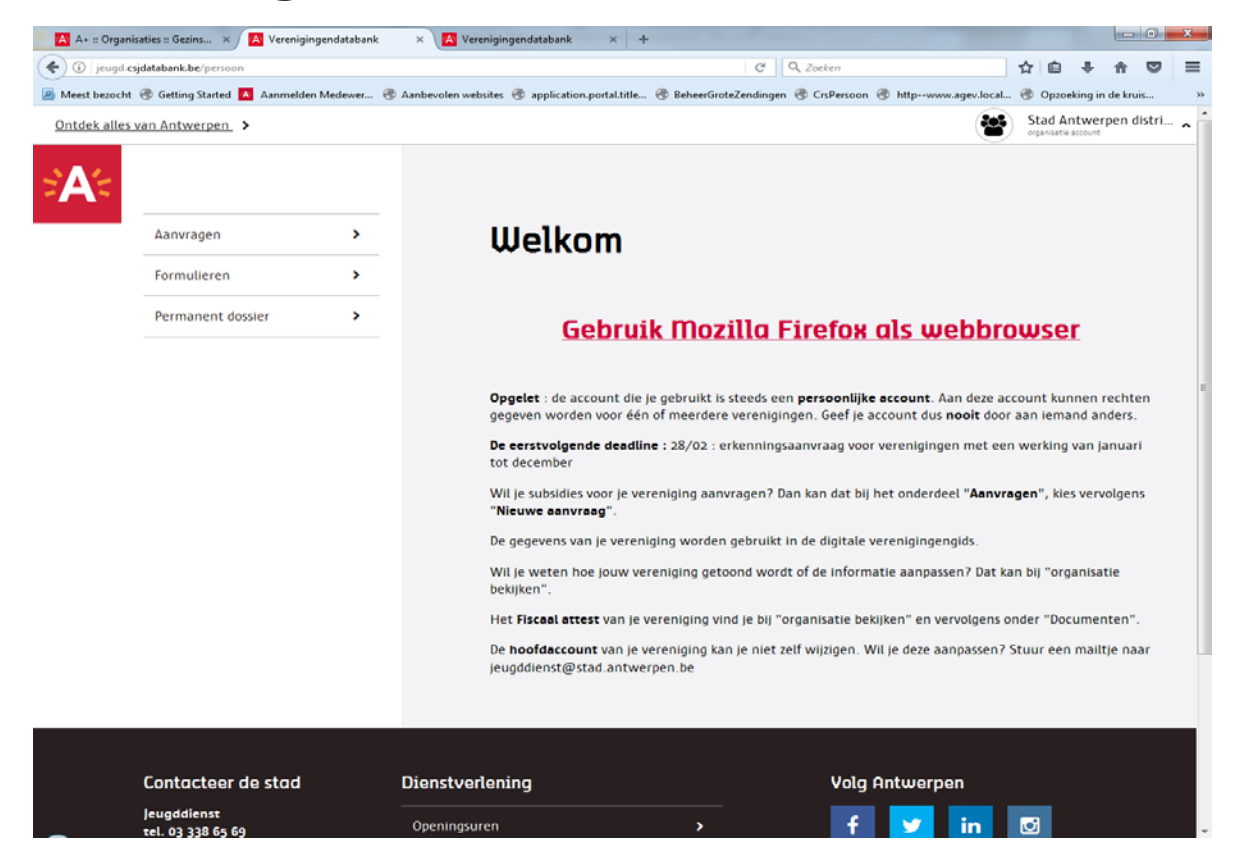

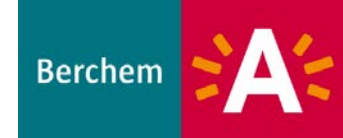

# Wisselen tussen persoonlijk account en account van de vereniging.

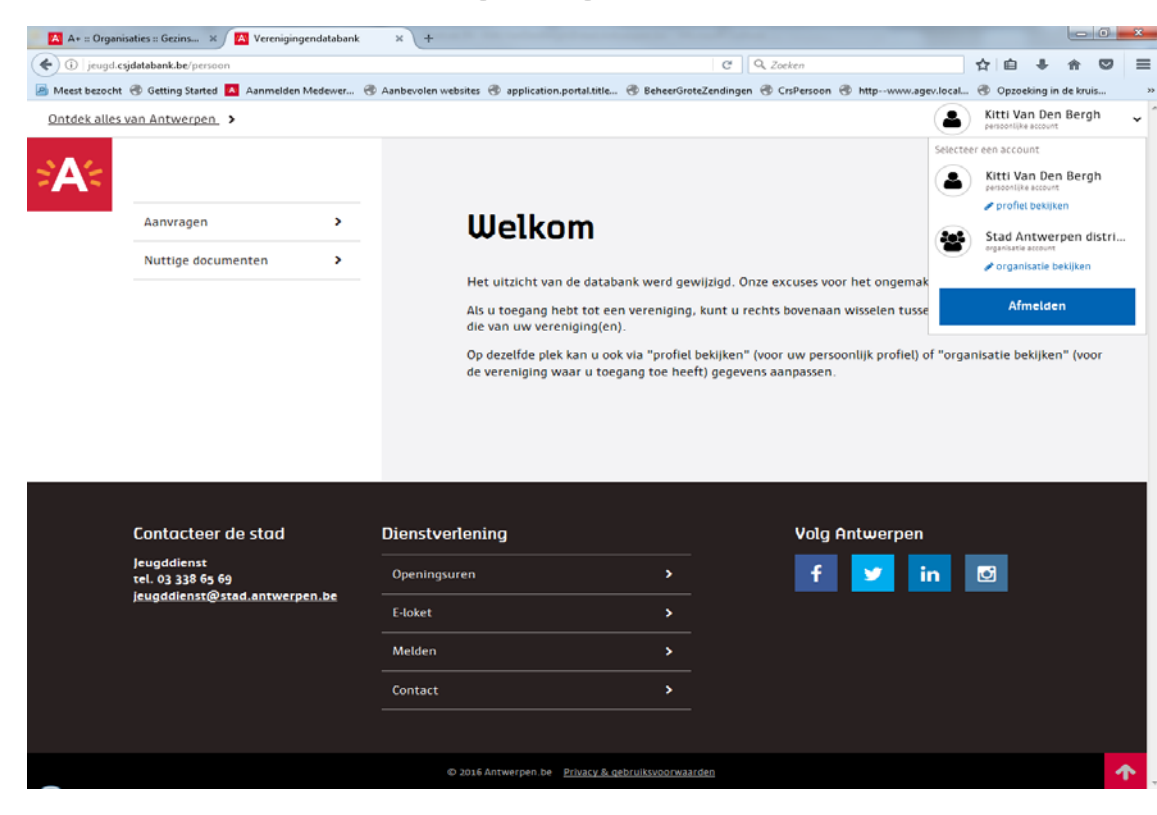

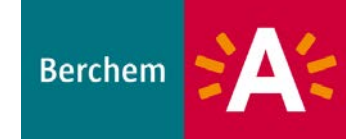

- Rechts bovenaan in het scherm kan je wisselen tussen je persoonlijk account en die van je vereniging.
- Via profiel bekijken bij je persoonlijk account of organisatie bekijken voor de vereniging kan je gegevens aanpassen.

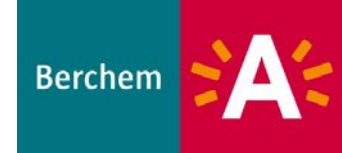

#### Startscherm van je verenging

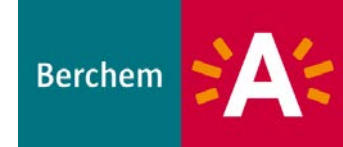

#### Aanvragen

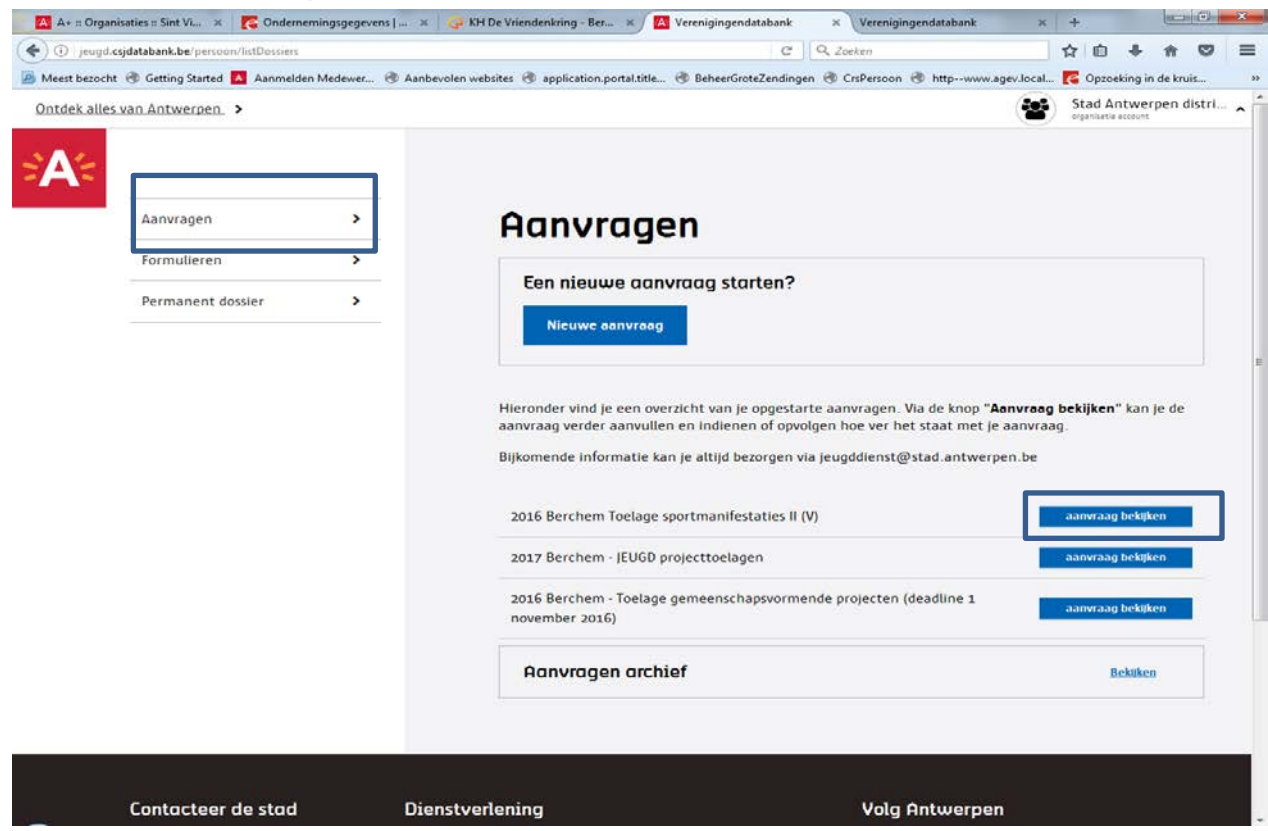

Aanvragen: overzicht van je opgestarte aanvragen Aanvraag bekijken: een onvolledige aanvraag verder invullen, indienen of opvolgen

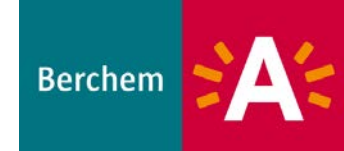

#### Formulieren

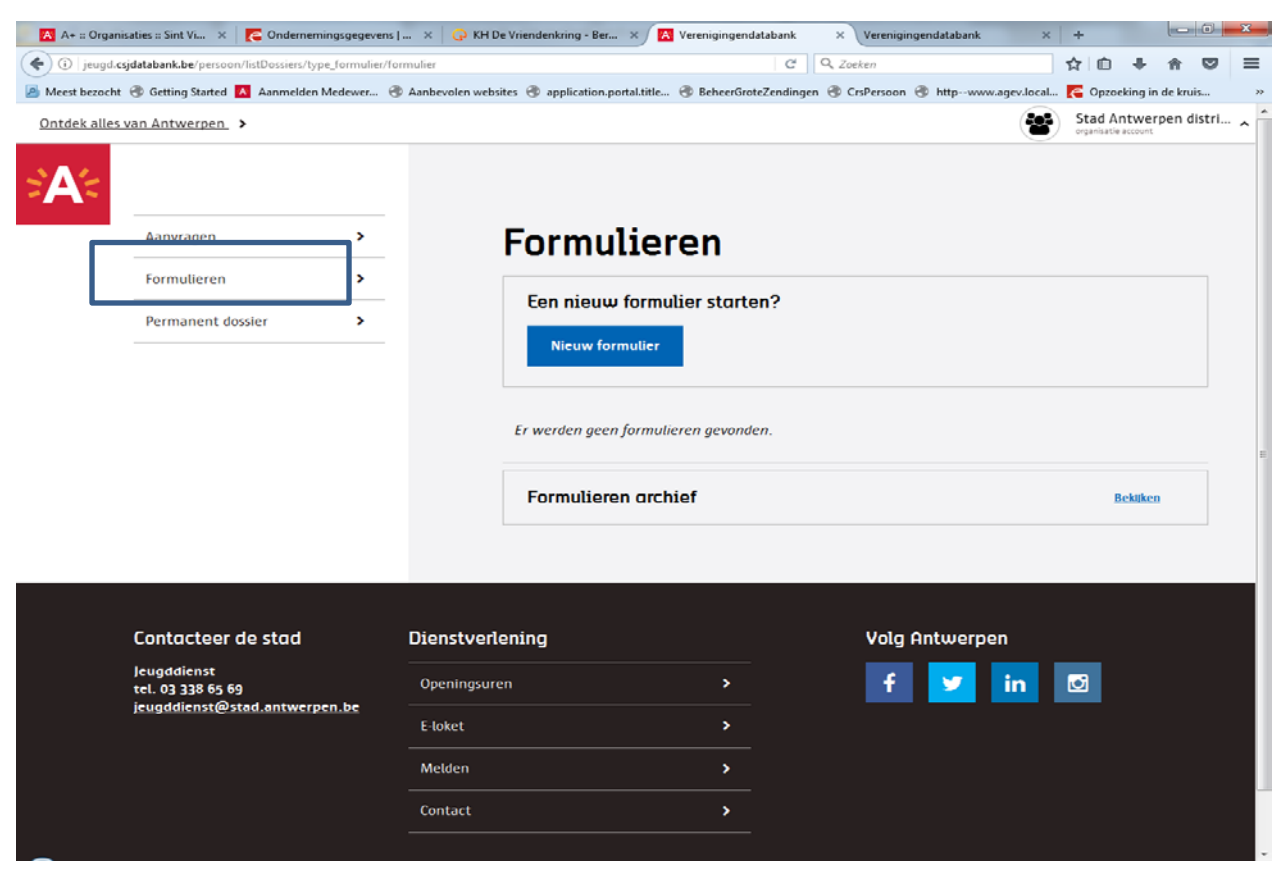

#### Aanvraagformulier invullen

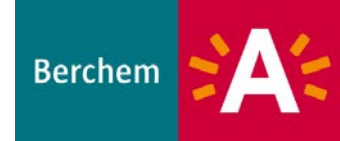

#### Permanent dossier

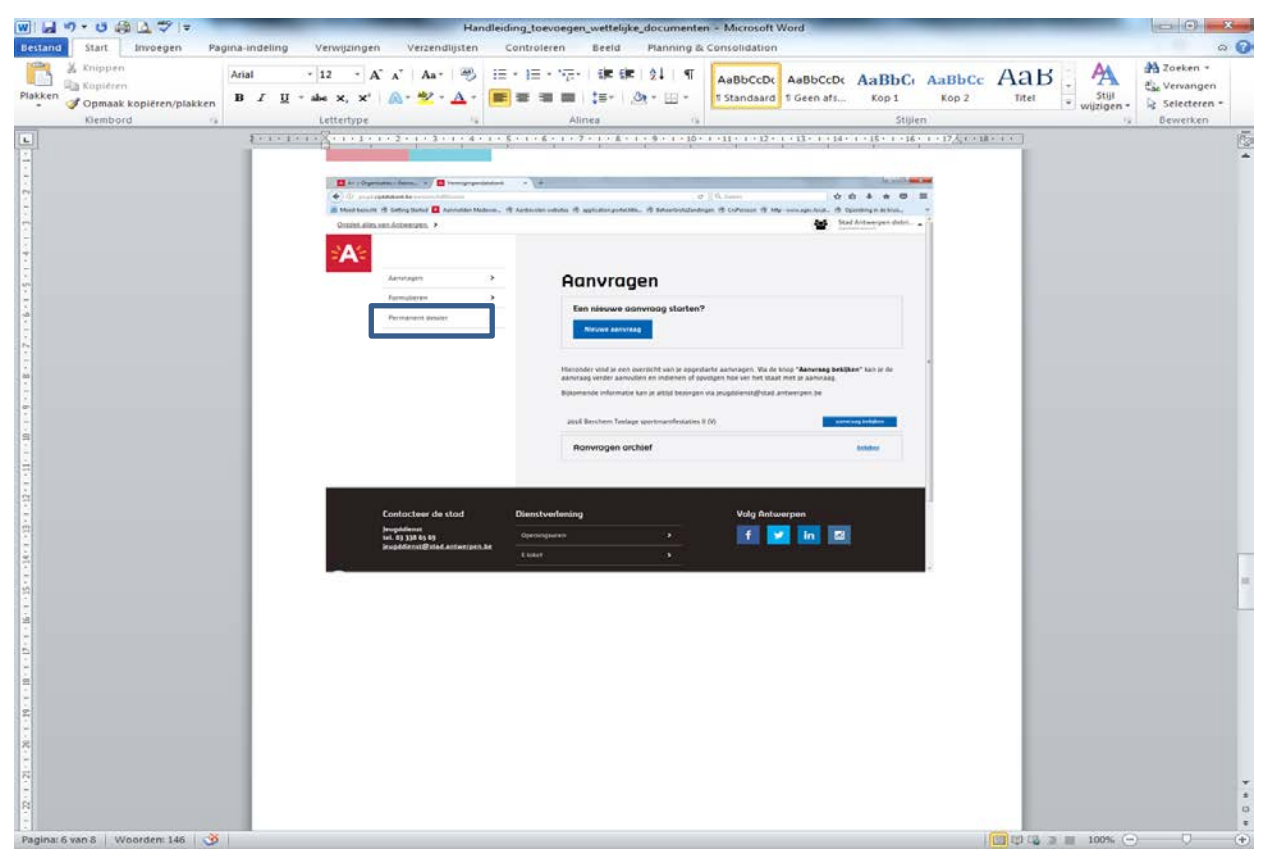

Wettelijke documenten opladen

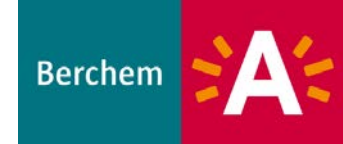

#### Permanent dossier

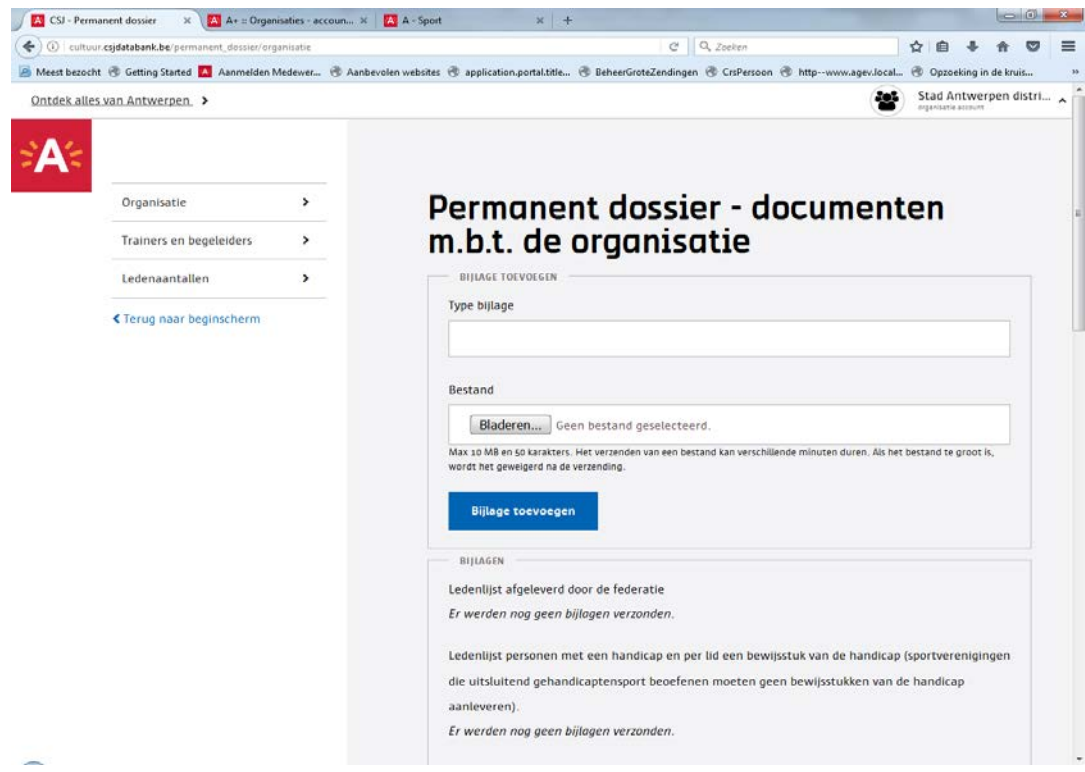

Bladeren → opladen wettelijke documenten Statuten, jaarrekening, balans, jaarverslag ...

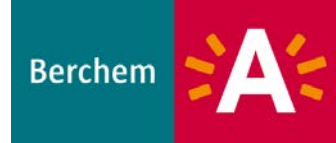

#### Bij aanvragen: nieuwe aanvraag starten Via beginscherm

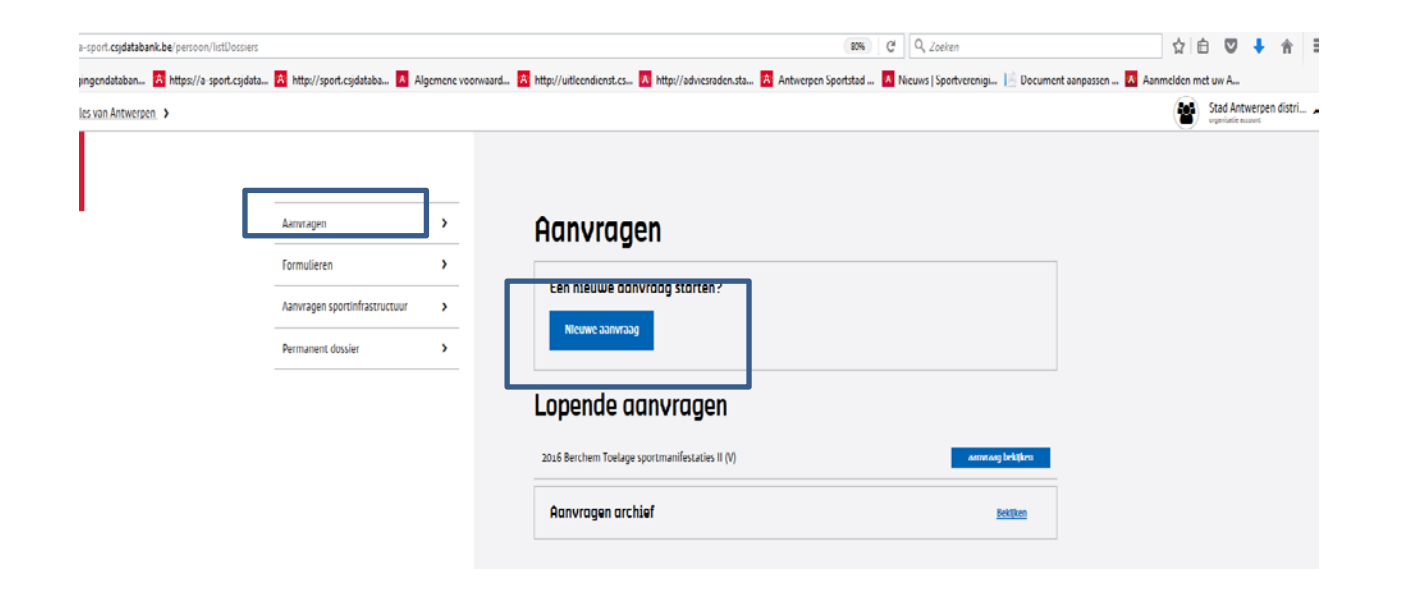

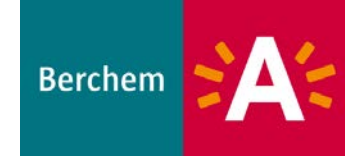

#### Let op: juiste formulier selecteren Via knop starten krijg je nog een extra vraag tot bevestiging

| ndatahan 🙀 http://a most cridata 🧖 http://sport.cridataha 🧴 Alexanon.com     | and A http://witigendignet.cs A http://advigenden.cta A Antwerpen Sportstad                                                                                                    | A Nisuus I Sportvereniai                                                                                                    |
|------------------------------------------------------------------------------|----------------------------------------------------------------------------------------------------|----------------------------------------------------------------------------------------------------|
| idataban 🗛 https://a-sport.csjdata 🔺 http://sport.csjdataba 🔺 Algemene voorw | ard A http://utileendienst.cs A http://adviesraden.sta A Antwerpen Sportstad                                                                                                    | 🔼 Nieuws   Sportverenigi 🔝 Docume                                                                                                    |
|                                                                              | 2017 - Kunst maakt de stad (2de helft 2017)                                                                                                    | Dossier starten                                                                                                    |
|                                                                              | 2017 - Kunst maakt de stad (2de helft 2017)                                                                                                    |                                                                                                    |
| Ν                                                                            | Deze subsidie regelt de toekenning van projectsubsidie voor bijdragen aan sted<br>cultuurorganisaties die structureel gesubsidieerd worden binnen de Vlaamse d<br>Vlaamse Kunstinstelling. Met als motto 'Kunst maakt de stad' worden kunsten<br>structureel betoelaagd worden uitgenodigd projecten in te dienen of specifieke<br>de stedelijke prioriteiten inzake kunst, cultuur, stadsontwikkeling en sociaal be | lelijke prioriteiten van Antwerpse kunst- en<br>ecreten of het statuut hebben van Grote<br>organisaties die decretaal (en dus Vlaams)<br>2 werkingen te ontplooien die bijdragen aan<br>Jeid. |
| n2                                                                           | Voor sociaal-artistieke en cultuurparticipatieprojecten kunnen ook socio-cultur<br>kunstorganisaties in aanmerking komen. Via dit reglement wil Antwerpen ook<br>artistieke werkingen die van voldoende artistieke kwaliteit zijn en die de actiev<br>en cultuur door specifieke doelgroepen bevorderen, subsidiëren.                                                                                                | ele verenigingen en niet erkende<br>'community art' projecten, sociaal-<br>e beoefening van of participatie aan kunst                                                                         |
|                                                                              | 2017 Aanvraag grote activiteit Stadsmakers                                                                                                    | Dossier starten                                                                                                    |
|                                                                              | 2017 Aanvraag kleine activiteit Stadsmakers                                                                                                    | Dossier starten                                                                                                    |
|                                                                              | 2017 Berchem - JEUGD projecttoelagen                                                                                                    | Dossier starten                                                                                                    |
|                                                                              | Met dit formulier kan een projecttoelage jeugd aangevraagd worden.                                                                                                    |                                                                                                    |
|                                                                              | Lees eerst <u>het reglement</u> , zodat u alle voorwaarden kent om een subsidie te ku<br>zorgvuldig in. Hou er rekening mee dat uw aanvraag ten laatste twee maand<br>moet worden bij de jeugddienst van district Berchem.                                                                                                    | nnen krijgen. Vul nadien dit invulformulier<br>en voor de start van het project ingediend                                                                                                    |
|                                                                              | Wenst u meer informatie, neem dan contact op via jeugddienst.berchem@star                                                                                                    | d.antwerpen.be                                                                                                    |
|                                                                              | 2017 Borgerhout - CULTUUR projecttoelagen (deadline 1 januari 2017)                                                                                                    | Dossier starten                                                                                                    |
|                                                                              |                                                                                                    |                                                                                                    |
|                                                                              |                                                                                                    |                                                                                                    |

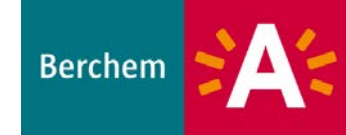

- Lees vooraf het reglement
- Check of je vereniging in aanmerking komt
- Voldoe je aan de voorwaarden?
  →Vul het formulier in
- Nog vragen?
  - $\rightarrow$  Contacteer je consulent

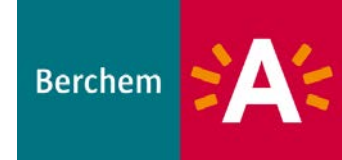

- Vul de vragen in
- Vragen met een \* zijn verplichte invulvelden
- Nog iets na te vragen?

 $\rightarrow$ sla het formulier op en sluit

→ Nadien kan je het begonnen dossier terug opvragen via scherm aanvragen → knop aanvraag bekijken

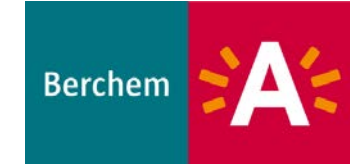

| IN GO ONNOU O THEE TEACHTER .                                                       |
|-------------------------------------------------------------------------------------|
|                                                                                     |
|                                                                                     |
| ALGEMENE PROJECTINFORMATIE                                                          |
| Naam van het project *:                                                             |
| District Berchem op de schop                                                        |
| Locatie van het project *:                                                          |
| Districtshuis                                                                       |
| Plein of straat in Berchem *:                                                       |
| Districtsplein                                                                      |
|                                                                                     |
| Huisnummer:                                                                         |
| 150                                                                                 |
| Wanneer windt het project plaats? *                                                 |
|                                                                                     |
| 1/12/2017                                                                           |
| Extra informatie over deze datum (bv is er voorbereidingstijd vooraf, toonmoment,): |
| 14 uur: open voor publiek                                                           |
| 15 uur: deelname buurt                                                              |
| 18 uur: einde en afbraak                                                            |
| 20: uur: plein weer open                                                            |
| Gewenst toelagebedrag bij het district Berchem *                                    |
|                                                                                     |
| e 1500                                                                              |

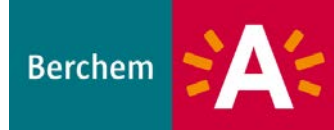

#### Invullen van een subsidiedossier E' G Q Zoeken

6796

|                    | Andere kosten:                                                                                                    |
|--------------------|----------------------------------------------------------------------------------------------------|
|                    | Specifieer hier welke andere kosten je voor jouw project verwacht:                                                                                                    |
|                    | Totaal verwachte uitgaven *:                                                                                                    |
|                    | Voeg hier je volledige projectbegroting toe (indien van toepassing):        Bladeren      Geen bestand geselecteerd.                                                                                                    |
|                    | Aandachtspunt:<br>Binnen twee maanden na het plaatsvinden van het project moeten alle bovenstaande posten worden<br>bewezen aan de hand van facturen, contracten en andere officiële bewijsstukken. Indien dit ontbreekt of<br>indien je dit te laat doet, dan wordt de toelage geschrapt.<br>Indien het project wijzigt nadat de toelage goedgekeurd werd, neem je zo snel mogelijk contact op met<br>de jeugddienst van het district Berchem. |
|                    |                                                                                                    |
| Annı<br>U wilt lat | uteren en stutten << Opstaan en naar vortge pagina<br>ter verderwerken aan uw dossier? → Klik dan op "Opslaan en sluiten".                                                                                                    |
| Opsi<br>Uw dossi   | aan en slutten<br>ier is volledig. Wilt u het indienen? → Klik dan op "Dit formulier indienen".                                                                                                    |
| Dit fo             | ormuller Indienen                                                                                                    |

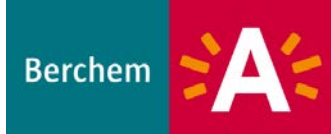

• Na indienen van het formulier

→ ontvangst automatische mail dat je dossier ingediend werd

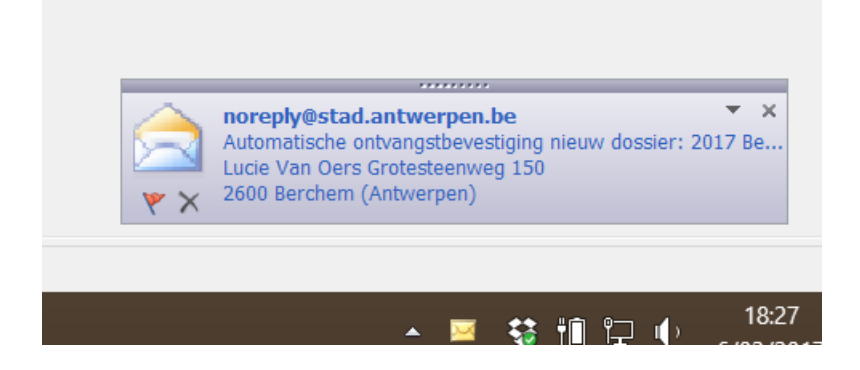

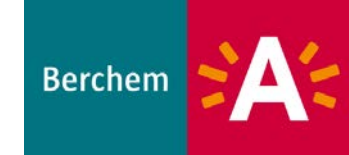

Bij aanvragen vind je de stand van zaken over je dossier Ontbreken er zaken  $\rightarrow$  de betrokken consulent neemt contact op

| Aanvragen                     | > |
|-------------------------------|---|
| Formulieren                   | > |
| Aanvragen sportinfrastructuur | > |
| Permanent dossier             | > |
|                               |   |

#### Aanvraag 2017 Berchem - JEUGD projecttoelagen

Met dit formulier kan een projecttoelage jeugd aangevraagd worden

Lees eerst <u>het reglement</u>, zodat u alle voorwaarden kent om een subsidie te kunnen krijgen. Vul nadien dit invulformulier zorgvuldig in. Hou er rekening mee dat uw aanvraag ten taatste twee maanden voor de start van het project ingediend moet worden bij de jeugddienst van district Berchem.

Wenst u meer informatie, neem dan contact op via jeugddienst.berchem@stad.antwerpen.be

#### Aanvraagstatus 6 februari 2017 18:11 - Aanvraag 2017 Berchem - JEUGD projecttoelagen opgestart door Lucie Van Oers Formulieren Aanvraagformulier projecttoelagen district Berchem Pagina 1: Algemene gegevens (gevalideerd) Pagina 2: Gedetailleerde projectinformatie (gevalideerd) Ingediend op 6 februari 2017 18:27 door Lucie Van Oers BEVESTIGING Alvast bedankt voor het invullen van jouw aanvraagformulier. Je aanvraag wordt voorgelegd aan de beoordelingscommissie. Ten laatste twee maanden na ontvangst van de aanvraag word je per e-mail op de hoogte gebracht van de beslissing van het districtscollege. Indien je nog vragen hebt, kan je steeds contact opnemen met de jeugddienst via: jeugddienst.berchem@stad.antwerpen.be tel. 03 239 14 86 Verslag en bewijsstukken projecttoelagen district Berchem Dit formulier kon ingevuld worden tot 06/12/2016 INSTRUCTIES Ten laatste twee maanden nadat jouw project heeft plaatsgevonden, dien je een inhoudelijk en financieel verslag te maken, en de nodige bewijsstukken toe te voegen. Je doet dit via dit formulier. Pas nadat dit formulier werd ingevuld, kan de toelage uitbetaald worden Dit formulier is een officieel document. Gelieve dit formulier volledig in te vullen en alle billagen toe te voeger Nog niet ingevuld

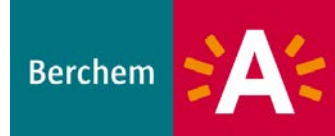

• Dossier volledig?

→ je krijgt via mail een ontvangstmelding deze is ook raadpleegbaar in de databank

- De consulent houdt je op de hoogte
  - $\rightarrow$  beslissing van het districtscollege
  - $\rightarrow$  goedgekeurde bedrag
  - ightarrow via mail

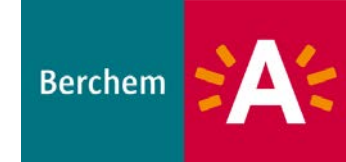

#### In het beginscherm zie je nu ook de lopende aanvragen die je daar kan bekijken

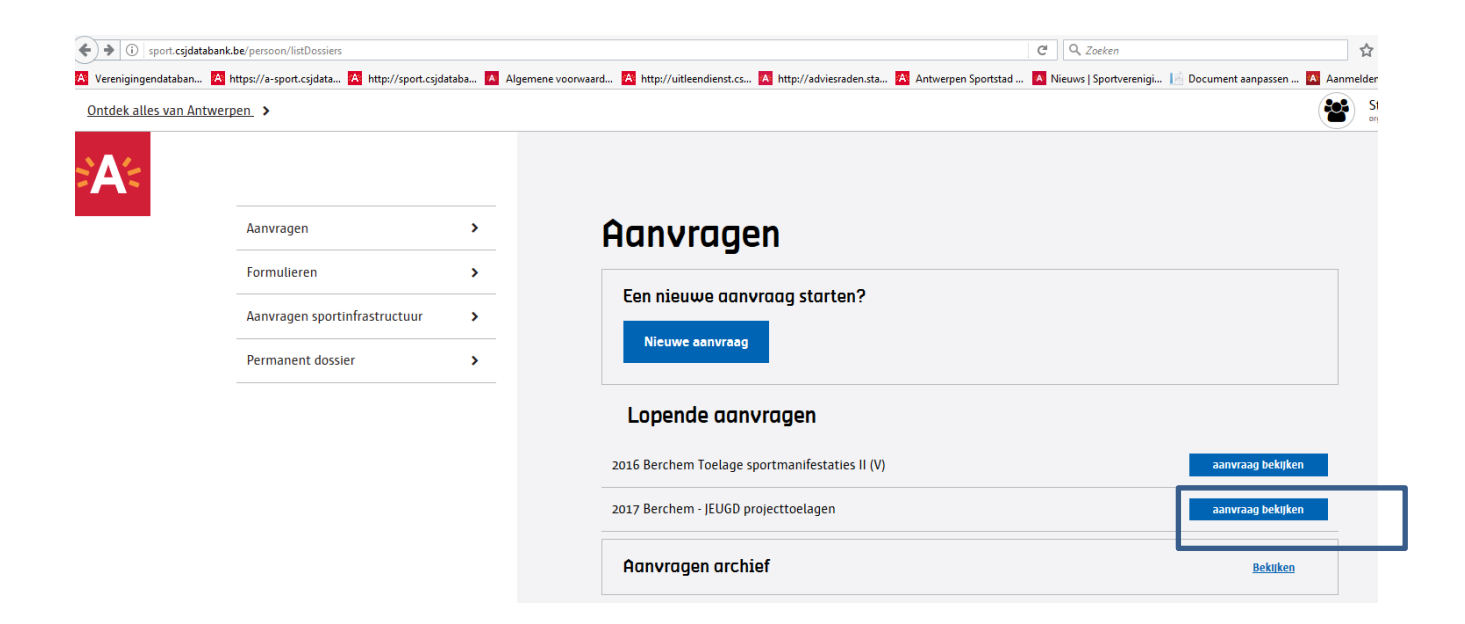

Berchem

#### Contacten

- Cultuur: <u>cultuurantenne.berchem@stad.antwerpen.be</u> 03 286 88 34
- Senioren: <u>senioren.berchem@stad.antwerpen.be</u> 03 338 40 17
- **Sport:** <u>sportantenne.berchem@stad.antwerpen.be</u> 03 338 40 53
- Jeugd: jeugddienst.berchem@stad.antwerpen.be 03 239 14 86
- Secretariaat: <u>district.berchem@stad.antwerpen.be</u> 03 338 40 03

#### SUCCES!

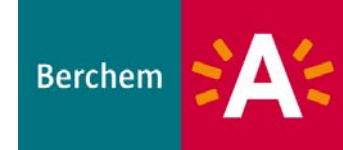